# Erneuerung Authentifizierung / Autorisierung (consent flow für refreshing token)

#### Erneuern des Tokens durch erneute Anmeldung der Schnittstelle

Die Kommunikation, die zwischen dem Marktplatz und der microtech Cloud über ein Token hergestellt wird, muss in bestimmten Zeit-Intervallen erneuert werden, da diese nur für einen bestimmten Zeitraum vom jeweiligen Marktplatz ausgestellt werden.

#### Wie äußert sich ein abgelaufenes Token bei der Kommunikation mit der Plattform?

Sofern das Token ungültig geworden ist, werden essentielle Funktionen wie der Vorgangsabruf oder auch der Abruf der Amazon-SFP-Versandlabels nicht mehr vollumfänglich zu nutzen sein.

Zum Beispiel wäre folgende Fehlermeldung ein typisches Zeichen für ein ungültiges Token:

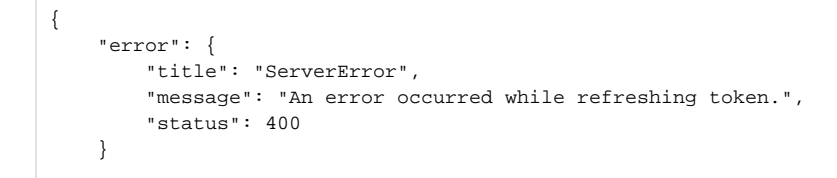

#### Oder beim Drucken von Amazon SFP Versandlabels:

| i Stopp |                                                                                                    | × |  |  |  |  |
|---------|----------------------------------------------------------------------------------------------------|---|--|--|--|--|
|         | <b>Das Versand-Etikett konnte nicht abgerufen werden.</b><br>Grund:<br>An error occurred while refreshing token. |   |  |  |  |  |
|         | ⊘ ок                                                                                                    |   |  |  |  |  |

#### Info:

Das Token ist je nach Marktplatz zwischen einem Jahr und 18 Monaten gültig und muss entsprechend nach Ablauf der Gültigkeit verlängert werden.

Beachten Sie, dass sich der Zeitraum von Plattform zu Plattform und von User zu User unterscheiden kann.

#### Wie lässt sich das Token erneuern?

Durch das Deaktivieren der Plattform in microtech büro+ und das erneute Anmelden der Plattform über OAuth wird ein neuer Zugriffstoken angefordert.

Hierzu muss die in der Hilfe beschriebene Anleitung zur Herstellung einer OAuth-Anmeldung zwischen microtech und dem jeweilige Marktplatz erneut durchlaufen werden:

- Amazon: https://hilfe.microtech.de/x/AwDbF Punkt 4
- eBay Authentifizierung OAuth (Integrierte Lösung)

#### Erneuern Sie das Token durch ein erneutes Anmelden

Der Abruf eines neuen Tokens zur Plattform lässt sich z. B. durch ein erneutes Anmelden der microtech Cloud am Marktplatz realisieren. In den nachfolgenden Bildern wird dies für einen Amazon-Marktplatz exemplarisch beschrieben. Analog zu dieser Beschreibung lässt sich auch für die eBay-Plattform ein neues Token anfordern.

#### A Bitte beachten Sie:

Bei z.B. der Verwendung von mehreren / verschiedenen Marktplatz-Plattformen ist darauf zu achten, dass die Anmeldung im Browser für den Marktplatz-Account zuvor wieder abgemeldet wird, bzw. die Cookies dementsprechend geleert werden. Ansonsten könnte es zu ungewollten Vermischungen der Anmeldungen während dem OAuth kommen.

Gehen Sie wie folgt vor:

# Schritt 1: Entfernen Sie das Aktiv-Kennzeichen Ihrer Plattform

Wechseln Sie in der Software im Bereich: E-COMMERCE - STAMMDATEN - PLATTFORMEN auf Ihre Amazon-Plattform und rufen Sie diese zum ÄNDE RN auf.

| 📚 🔻 🔄                                                                                                    |                |                   | Plattformen |                                                                             |                  |              |                       |
|----------------------------------------------------------------------------------------------------|----------------|-------------------|-------------|-----------------------------------------------------------------------------|------------------|--------------|-----------------------|
| Datei Sta                                                                                                    | rt Übergeben/A | Auswerten         | Ansicht     | Hilfe                                                                       |                  |              |                       |
| Schaubild                                                                                                    | Neu Ändern     | Löschen           | Weitere     | <sup>ମ୍ଭ</sup> ୁ Kaufland: STATUS übermitte<br>ମ୍ଭୁ Kaufland: VORGÄNGE abho |                  |              | nitte ^<br>bho ≠<br>₹ |
| Überblick                                                                                                    | Neu / B        | earbeiten         | Fa          |                                                                             | Sch              | nellwahl     | G.                    |
| E-Commerce                                                                                                    | ;e <           | Überblick HTML-Vo |             | orlagen                                                                     | Plattf           | ormen ×      |                       |
| Stammdaten<br>Überblick, Plattformen,<br>Artikel Dekumante                                                                                                    |                | Plattform         | nummer      | Bezeio                                                                      | hnung            |              |                       |
| , and the second second s | ▼              | Aktiv N           | Nummer 🖦    | Bi                                                                          | Bild Bezeichnung |              |                       |
| Meine Firma                                                                                                    |                | $\odot$           |             | 1                                                                           | <b>a</b> A       | mazon        |                       |
|                                                                                                    |                | $\odot$           | )           |                                                                             | 2 🗉 Kaufla       |              |                       |
| Verkauf                                                                                                    |                | $\odot$           |             | 3                                                                           | Sł               | nopware-Shop | 51                    |
| E-Comme                                                                                                    | rce            |                   |             |                                                                             |                  |              |                       |

Auf dem Register: ZUGANGSDATEN deaktivieren Sie das AKTIV-Kennzeichen und wählen die Schaltfläche: SPEICHERN & SCHLIEßEN

| 2                |             | Konto-Tools-     | Plattform-Da  | tensatz ändern |                 | 2 🗖        |         | Π  | ×        |
|------------------|-------------|------------------|---------------|----------------|-----------------|------------|---------|----|----------|
|                  |             | Konto- Ioois     |               |                |                 |            |         |    | ^        |
| Datei Erfassung  | Hilfe Au    | Ithentifizierung |               |                |                 |            |         |    |          |
|                  | Æ           |                  |               |                |                 |            |         |    |          |
| Anmelden Aktual  | isieren     |                  |               |                |                 |            |         |    |          |
|                  |             |                  |               |                |                 |            |         |    |          |
| Authentifizierur | ig i        |                  |               |                |                 |            |         |    | ^        |
| Nummer           | 1 Ak        | tiv              |               |                |                 |            |         |    |          |
| Plattform-Typ    | Amazon      |                  |               |                |                 |            |         |    |          |
| Bezeichnung      | Amazon      |                  |               |                |                 | ]          |         |    |          |
|                  |             |                  |               |                | [               | _          |         |    |          |
| Bereich Vorgaber | Vorgangserz | eugung Status    | -Versandarten | Einstellungen  | Spezifikationen | Zugangsdat | en Merr | 10 | <u> </u> |
| Zugangsdaten     |             |                  |               |                |                 |            |         |    |          |
| Marktplätze      | DE          |                  |               |                |                 |            |         |    |          |
|                  |             |                  |               |                |                 |            |         |    |          |

# Schritt 2: Rufen Sie erneut Ihre Amazon-Plattform zum Ändern auf und melden Sie sich erneut über OAuth an

Das Aktiv-Kennzeichen muss weiterhin deaktiviert sein.

Öffnen Sie den Plattform-Datensatz und gehen Sie auf das Register: ZUGANGSDATEN. Drücken Sie die Schaltfläche: **ANMELDEN**, dann wird das Seller-Central geöffnet.

| 🏙 📀 =                                     |                                                                                            | Konto-To         | ols                 |               | Plattfo         | rm-Datensatz neu | erfassen |
|-------------------------------------------|--------------------------------------------------------------------------------------------|------------------|---------------------|---------------|-----------------|------------------|----------|
| Datei Erfassung                           | Hilfe<br>;<br>eren                                                                         | Authentifizi     | erung               |               |                 |                  |          |
| Nummer<br>Plattform-Typ<br>Bezeichnung    | Nummer 1 Aktiv<br>Plattform-Typ Amazon · · microtech Cloud verwenden<br>Bezeichnung Amazon |                  |                     |               |                 |                  |          |
| Bereich Vorgaben                          | Vorgang                                                                                    | serzeugung       | Status-Versandarter | Einstellungen | Spezifikationen | Zugangsdaten     | Memo     |
| Zugangsdaten<br>Marktplätze               | DE                                                                                         |                  |                     |               |                 |                  |          |
| Status der Anmeldung<br>Aktueller Status: | Nich                                                                                       | t authentifizier | t                   |               |                 |                  |          |

#### Bestätigen Sie den Zugriff der Schnittstelle von microtech auf Ihr Verkäuferkonto

Durch das erneute Bestätigen, dass die Schnittstelle von microtech auf Ihr Verkäuferkonto zugreifen darf, wird das benötigte Token erneuert. Loggen Sie sich mit Ihrem Verkäufer-Konto im Seller-Central ein und bestätigen Sie den Zugriff.

| amazon seller central      |                                                                                                    |
|----------------------------|----------------------------------------------------------------------------------------------------|
| Katalog Lagerbestand Wachs | tum Berichte Kundenzufriedenheit Partner-Netzwerk B2B Marken                                                                                                    |
|                            | microtech autorisieren                                                                                                    |
|                            | microtech benötigt Zugriff, um die folgenden Daten in Bezug auf<br>Ihr Verkäuferkonto einzusehen und zu bearbeiten:                                                                                                    |
|                            | Steuerüberweisung 🛈                                                                                                    |
|                            | Erkenntnisse zu Verkaufspartnern 🛈                                                                                                    |
|                            | Autio, de ling Von Kaulon (c                                                                                                    |
|                            | Kommunikation mit Käufern 🛈                                                                                                    |
|                            | Hinweis: Wenn Sie eine Anwendung autorisieren, erhält diese die Möglichkeit, Informationen über Ihr Amazon-<br>Geschäft einzusehen oder zu bearbeiten und Maßnahmen in Ihrem Verkäuferkonto zu ergreifen.                                                                                                    |
| Ļ                          | microtech und den jeweiligen Datenschutzhinweisen. microtech kann Informationen an andere Parteien und<br>Anwendungen weitergeben. Weitere Informationen finden Sie in den Nutzungsbedingungen der<br>Datenschutzerklärung von microtech. Sie können Ihre Autorisierungen jederzeit über die<br>Seite "Anwendungen verwalten" überprüfen oder zurücknehmen. |
|                            | Ich beauftrage Amazon, microtech Zugriff auf mein Verkäuferkonto und die zugehörigen Daten zu gewähren. Ich bin verantwortlich für alle Maßnahmen, die durch diese Anwendung ergriffen werden.                                                                                                    |
|                            | Nach der Bestätigung ist microtech autorisiert, in Ihrem Namen auf Verkaufsdaten zuzugreifen.                                                                                                    |
|                            | Abbrechen Confirm                                                                                                    |

Am Ende dieser Schritte öffnet sich eine Website von microtech, die eine Bestätigung der Verbindung zurück liefert. Dies ist für Sie das Zeichen, dass die Kommunikation zwischen den Schnittstellen erfolgreich eingerichtet wurde.

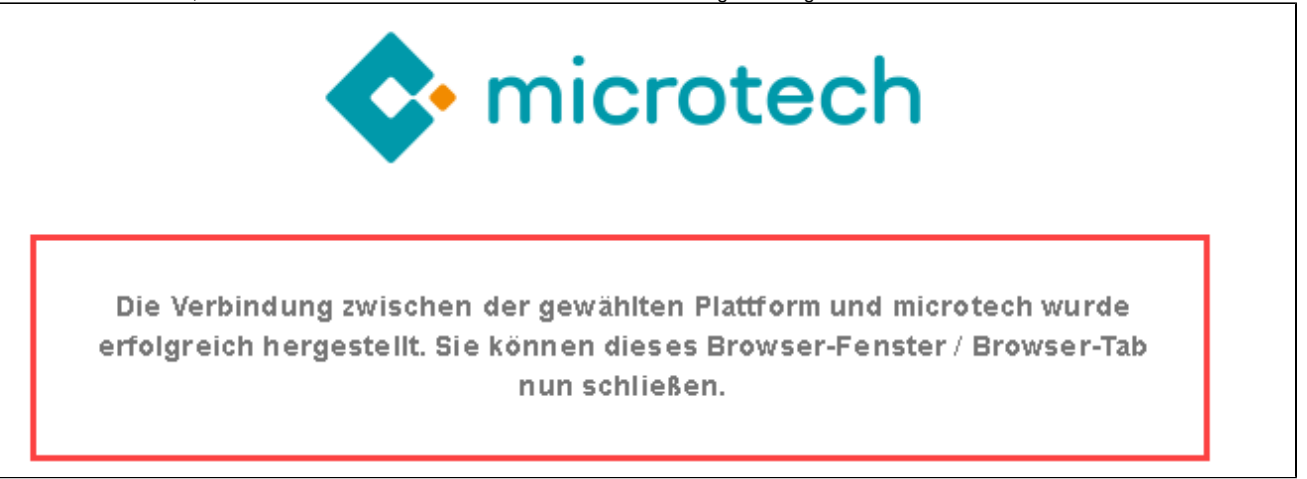

### Aktivieren Sie das Aktiv-Kennzeichen Ihrer Plattform

Aktivieren Sie nun wieder das AKTIV-Kennzeichen und wählen die Schaltfläche: SPEICHERN & SCHLIEßEN

|               |              | Konto-Tools     | Plattform-Da      | atensatz ändern |                 | ? 🗷          | - 0  |     | ×   |
|---------------|--------------|-----------------|-------------------|-----------------|-----------------|--------------|------|-----|-----|
| Datei Erfas   | sung Hilfe   | Authentifizieru | ng                |                 |                 |              |      |     |     |
|               | æ.           |                 |                   |                 |                 |              |      |     |     |
|               |              |                 |                   |                 |                 |              |      |     |     |
| Anneden A     | Ruansieren   |                 |                   |                 |                 |              |      |     |     |
| Authentifiz   | ierung       | -1              |                   |                 |                 |              |      |     | ^   |
| Nummer        | 1            | Aktiv           |                   |                 |                 |              |      |     |     |
| Plattform-Typ | Amazon       |                 |                   |                 |                 |              |      |     |     |
| Bezeichnung   | Amazon       |                 |                   |                 |                 |              |      |     |     |
|               |              |                 |                   |                 |                 |              |      |     |     |
| Bereich Vorg  | aben Vorgang | jserzeugung St  | atus-Versandarten | Einstellungen   | Spezifikationen | Zugangsdaten | Memo | Ť., | ( P |
| Zugangsdaten  |              |                 |                   |                 |                 |              |      |     |     |
| Marktplätze   | DE           |                 |                   |                 |                 |              |      |     |     |
|               |              |                 |                   |                 |                 |              |      |     |     |

## Überprüfen der einzelnen Plattform-Funktionen

- Überprüfen Sie nun die Funktionen der Plattform Lassen sich beispielsweise für Amazon die SFP Versandlabels und die Vorgänge wieder korrekt abrufen? Sollten alle Abläufe wie gewohnt funktionieren, so haben Sie das Token erfolgreich erneuert. Sollten hingegen einzelne Funktionen unerwartete Ergebnisse liefern oder das Abrufen der Amazon-Versandlabels gestört sein, überprüfen Sie bitte Ihre Einstellungen. Bleibt die Kommunikation fehlerhaft, erstellen Sie bitte ein Ticket im microtech Serviceportal:
  - https://portal.microtech.de/support/tickets

#### A Bitte beachten Sie:

Hier wird der **consent-flow** beispielhaft an Amazon dargestellt. Bei anderen Marktplätzen verändert sich nichts an der eigentlichen Vorgehensweise.